# FW Update with RS-485 02S, x55, 9xx, and K35

## **Technical Note**

### Summary

This technical note gives the procedure to update FW for O2S and x55 readers with HyperTerminal and RS-485 communication.

### Connection

To do this procedure it is necessary to use a Rosslare MD-14S/U RS-232 to RS-485 converter.

- 1. Connect the MD-14S/U orange wire to the reader's RS-485 A terminal or blue wire
- 2. Connect the MD-14S/U brown wire to the reader's RS-485 B terminal or gray wire.
- 3. For a AY-Y9xxBT and AY-K35 Readers connect the MD-14S/U to the reader's black (-) wire.

If the MD-14S is in use, the MD-14 red and black wires must be connected to a 12 VDC power.

#### **FW Update Process**

1. Launch the HyperTerminal on your PC.

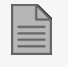

If your OS does not have HyperTerminal, you can download it HERE.

- 2. Select the COM port to which the MD-14S/U is connected.
- 3. Set the COM port properties as follows:
  - Bits per second: 57600
  - DATA bits: 8
  - Parity: None
  - Stop Bits: 1
  - Flow control: None

#### www.rosslaresecurity.com

- 4. When connected, go to **Transfer > Send File**.
- 5. Browse to the applicable \*.bin file and select it.
- 6. Set the protocol to **Ymodem**.

| 📧 Send File                 |              |         |               |         | ?             | $\times$ |
|-----------------------------|--------------|---------|---------------|---------|---------------|----------|
| Folder: C:\Use<br>Filename: | rs\mickey.R( | OSSLARE | 1\Desktop     | \tools\ | hypert        | emina    |
| C:\Users\mick               | ey.ROSSLA    | RE1\Des | ctop\tools\   | hyr     | <u>B</u> rows | se       |
| Ymodem                      |              |         |               |         |               | ~        |
|                             | <u>S</u> e   | nd      | <u>C</u> lose |         | Can           | cel      |

- 7. Click Send.
- 8. Supply power to the reader.

You can see the progress in the File window.

| Ymodem fi   | le send for 1                                                    |
|-------------|------------------------------------------------------------------|
| Sending:    | C:\Users\mickey.ROSSLARE1\Desktop\tools\hyperterminal\AYC-x6355v |
| Packet:     | 6 Error checking: CRC File size: 49K                             |
| Retries:    | 0 Total retries: 0 Files: 1 of 1                                 |
| Last error: |                                                                  |
| <b></b>     |                                                                  |
| File:       | 3K of 49K                                                        |
| Elapsed:    | 00:00:02 Remaining: Throughput:                                  |
|             |                                                                  |
|             | Cancel cps/bps                                                   |

9. When the process is complete, can see the reader version number on the HyperTerminal negotiation screen.

| I - HyperTerminal                                              | ** | - | × |
|----------------------------------------------------------------|----|---|---|
| Eile Edit View Call Transfer Help                              |    |   |   |
| D 📽 🐵 💈 🗈 🎦 📾                                                  |    |   |   |
| <b>↑</b><br><b>↑</b><br><b>∀</b> C-x6355V00_62_RLLC <b>↓</b> _ |    |   | ~ |